## Διαδικασία για την ηλεκτρονική καταχώρηση προϊόντων στο ΕΜΧΠ

Για την ηλεκτρονική καταχώρηση των προϊόντων χρησιμοποιείται ένα πρόγραμμα λογισμικού, ώστε να είναι δυνατή η παραλαβή αιτήσεων σε ηλεκτρονική μορφή και η αυτόματη καταχώρησή τους στην κεντρική βάση δεδομένων του Γενικού Χημείου του Κράτους. Η εφαρμογή εγκαθίσταται στον υπολογιστή σύμφωνα με τις οδηγίες (για να τις κατεβάσετε κάντε κλικ <u>εδώ</u>)

Οι φόρμες συμπληρώνονται σύμφωνα με τον παρακάτω οδηγό εισαγωγής δεδομένων .

## ΤΑ ΥΠΟΧΡΕΩΤΙΚΑ ΠΕΔΙΑ ΑΠΕΙΚΟΝΙΖΟΝΤΑΙ ΜΕ ΚΟΚΚΙΝΟ ΧΡΩΜΑ

- 1. Κατά την εκτέλεση του προγράμματος εμφανίζονται 5 φόρμες:
- Στοιχεία επιχείρησης
- Συμπληρωματικά στοιχεία
- Υπεύθυνοι επικοινωνίας
- Στοιχεία χημικού προϊόντος
- Σύνθεση χημικού προϊόντος

Οι τρεις πρώτες φόρμες αφορούν τα στοιχεία της επιχείρησης, οι υπόλοιπες δύο αφορούν στοιχεία για τα προϊόντα.

| Επικίνδυνες χημικές οι    | ισίες        |               |             |           |        |          |             |           |      |
|---------------------------|--------------|---------------|-------------|-----------|--------|----------|-------------|-----------|------|
|                           | <b>K</b> 4   | ⇒ ⇒1          |             | * 😤       | ۲      | <b>1</b> | Language    | Greek     | ·    |
| Νέα εγγραφή ιχρίρησης     |              |               |             |           |        |          |             |           |      |
| τοιχεία επιχείρησης Συμπλ | ηρωματικά στ | οιχεία   Υπει | ύθυνοι επικ | κοινωνίας | Στοιχε | εία χημ  | ικού προιόν | τος Σύνθε | ση 🖣 |
|                           |              |               |             |           |        |          |             |           |      |
| Nouwo uoomo               |              |               |             |           |        |          |             |           |      |
| Αιεύθυνσο (οδός το )      |              |               |             |           |        |          |             |           |      |
| T K                       |              |               |             | Αόμος /   | Koivo: | -        |             |           |      |
| Τηλέφωνο                  |              |               |             | Νουός     | 1.0110 |          |             |           |      |
| Φαξ                       |              |               |             | e-Mail    |        |          |             |           |      |
| AOM                       |              |               |             | ΔΟΥ       |        |          |             |           |      |
|                           | 1            |               |             |           |        |          | 1           |           |      |
| ΔΙΟΚΤΗΤΗΣ / ΝΟΜΙΜΟΣ Ε     | κπροχΩποΣ    |               |             |           |        |          |             |           |      |
| Επώνυμο                   |              |               |             | 'Ονομα    |        |          |             |           |      |
| Ταχ. Διεύθυνση            |              |               |             |           |        |          |             |           |      |
| ТК                        |              |               |             | Δήμος /   | Koivo  | г.       |             |           |      |
| Τηλέφωνο                  |              |               |             |           |        |          |             |           |      |
| Φαξ                       |              |               |             | e-Mail    |        |          |             |           |      |
|                           |              |               |             |           |        |          |             |           |      |
|                           |              |               |             |           |        |          |             |           |      |
|                           |              |               |             |           |        |          |             |           |      |
|                           |              |               |             |           |        |          |             |           |      |
|                           |              |               |             |           |        |          |             |           |      |
|                           |              |               |             |           |        |          |             |           |      |
|                           |              |               |             |           |        |          |             |           |      |
|                           |              |               |             |           |        |          |             |           |      |
| ράνιση Εγγρ. Ο            |              |               |             |           |        |          |             |           |      |

**2.** Στην αρχή επιλέγεται από την μπάρα επάνω αριστερά το κουμπί «νέα εγγραφή» για την εισαγωγή νέων δεδομένων που αφορούν μια εγκατάσταση.

- 3. Συμπληρώνεται η επωνυμία επιχείρησης μόνο μία φορά στην πρώτη καρτέλα.
- 4. Συμπληρώνονται οι τρεις πρώτες φόρμες που αφορούν τα στοιχεία της επιχείρησης.

<u>Σημείωση</u>: στη δεύτερη φόρμα (συμπληρωματικά στοιχεία) τα αρχικά ΜΠΕ σημαίνουν Μελέτη Περιβαλλοντικών Επιπτώσεων και επιλέγεται <u>ανάλογα αν υπάρχει ή όχι.</u>

5. Συμπληρώνεται η τέταρτη φόρμα με τα στοιχεία που αφορούν το προϊόν (χημική ουσία ή μείγμα) που δηλώνεται. Εαν πρόκειται για μείγμα, δεν συμπληρώνονται τα πεδία «χημική ονομασία», «αρ. CAS» και «αρ. EK». Εάν πρόκειται για ουσία, πρέπει να συμπληρώνετε από 1/12/2010 το πεδίο ΕΠΙΚΙΝΔΥΝΟΤΗΤΑ/ΜΕΤΡΑ ΠΡΟΦΥΛΑΞΗΣ (Καν. 1272/2008/ΕΚ). Για τα μείγματα συμπληρώνετε το πεδίο ΕΠΙΚΙΝΔΥΝΟΤΗΤΑ/ΜΕΤΡΑ ΠΡΟΦΥΛΑΞΗΣ (Οδ. 1999/45/ΕΚ – ΑΧΣ 265/2002), εκτός εάν προαιρετικά εφαρμόζετε τον Καν. 1272/2008/ΕΚ για την ταξινόμηση τους. Στην περίπτωση αυτή συμπληρώνετε το αντίστοιχο πεδίο. Για τα μείγματα ο Καν. 1272/2008/ΕΚ εφαρμόζεται υποχρεωτικά από 1/6/2015.

| 💆 Επικίνδυνες χημικές ο    | υσίες               |             |                             |                |                |       |
|----------------------------|---------------------|-------------|-----------------------------|----------------|----------------|-------|
| à 🕑 🗙 🖬 🌳                  | Kr yr yr            | m K-        | 😻 😤 🤣                       | 🎲 Langu        | Jage Greek     | •     |
| Επωνυμία επιχείρησης       |                     |             | _                           |                |                |       |
| Στοιχεία επιχείρησης Συμπί | ληρωματικά στοιχεία | Υπεύθυνοι ε | πικοινωνίας 🛛 Στοιχ         | εία χημικού πρ | οιόντος Σύνθεο | m ◀ ▶ |
| Άδεια Λειτουργίας          |                     | 🗆 МПЕ       | Ημ/νια<br>Χτο Ωο λάο το ποι |                | J              |       |
| ΑΡΜΟΔΙΟΣ ΑΣΦΑΛΕΙΑΣ /       | ΠΕΡΙΒΑΛΛΟΝΤΟΣ       |             | τηορολης κατά               | ζωρισης        |                |       |
| Επίθετο                    |                     |             | Όνομα                       |                |                |       |
| Ταχ. Διεύθυνση             |                     |             |                             | _              |                |       |
| TK                         |                     | _           | Δήμος / Κοινο               | п.             |                |       |
| Γηλεφωνο<br>Κινοτό         |                     | _           | Tolem 24/24                 |                |                | —     |
| Φαξ                        |                     | -           | e-Mail                      |                |                | -     |
| ΣΤΟΙΧΕΙΑ ΜΗΤΡΙΚΗΣ ΕΤΑΙ     | ΙΡΕΙΑΣ              |             |                             |                |                |       |
| Επωνυμία εταιρείας         |                     |             |                             |                |                |       |
| Ιδιοκτήτης / Νομ. Εκπρ.    | . [                 | _           |                             |                |                |       |
| Ταχ. Διεύθυνση             |                     | _           |                             |                |                |       |
| тк                         |                     |             | Δήμος / Κοινο               | п.             |                |       |
| Τηλέφωνο                   |                     |             | Φαξ                         |                |                |       |
|                            |                     |             |                             |                |                |       |
|                            |                     |             |                             |                |                |       |
|                            |                     |             |                             |                |                |       |
|                            |                     |             |                             |                |                |       |
|                            |                     |             |                             |                |                |       |
|                            |                     |             |                             |                |                |       |
|                            |                     |             |                             |                |                |       |
| Ισοσθήκη Εννο. Ο           |                     |             |                             |                |                | 1     |

| 💆 Επικίνδυνες χημικές ου      | σίες               |              |            |      |         |                         |         |
|-------------------------------|--------------------|--------------|------------|------|---------|-------------------------|---------|
| à y 🗙 🖬 🖻                     |                    | -1 III       | * 😤        | 0    |         | Language Greek          | •       |
| Επωνυμία επιχείρησης          |                    |              |            |      |         |                         |         |
| Στοιχεία επιχείρησης Συμπλη   | ιρωματικά στοιχεία | Υπεύθυνοι επ | ικοινωνίας | Στου | κεία χη | μικού προιόντος 🗍 Σύνθα | εση 💶 🕨 |
| <b>ΥΠΕΥΘΥΝΟΣ ΕΠΙΚΟΙΝΩΝΙΑΣ</b> |                    |              |            |      |         |                         |         |
| Επίθετο                       |                    |              | Φαξ        |      |         |                         |         |
| Όνομα                         |                    |              | e-Mail     |      |         |                         |         |
| Τηλέφωνο                      |                    |              |            |      |         |                         |         |
| ΣΤΟΙΧΕΙΑ ΣΥΝΤΑΚΤΗ             |                    |              |            |      |         |                         |         |
| Επίθετο                       |                    |              | Φαξ        |      |         |                         |         |
| 'Ονομα<br>Το λάστουσ          |                    | _            | e-Mail     |      |         |                         |         |
| Τηλεφωνο                      |                    |              |            |      |         |                         |         |
|                               |                    |              |            |      |         |                         |         |
|                               |                    |              |            |      |         |                         |         |
|                               |                    |              |            |      |         |                         |         |
|                               |                    |              |            |      |         |                         |         |
|                               |                    |              |            |      |         |                         |         |
|                               |                    |              |            |      |         |                         |         |
|                               |                    |              |            |      |         |                         |         |
|                               |                    |              |            |      |         |                         |         |
|                               |                    |              |            |      |         |                         |         |
| Here all have                 |                    |              |            |      |         |                         |         |
| TIDUUONKN JEVVD. U            |                    |              |            |      |         |                         |         |

Σημείωση: στο πεδίο Γενικές Πληροφορίες - προβλεπόμενες χρήσεις αναφέρονται οι χρήσεις που προβλέπει ή προτείνει ο παραγωγός για την εν λόγω ουσία, στο πεδίο κατηγορία επιλέγεται η καταλληλότερη, στην οποία ανήκει το προϊόν, από τον κατάλογο (drop down list), ο οποίος φαίνεται πατώντας το βελάκι. Η κατάταξη αυτή δεν είναι εξαντλητική ή περιοριστική. Εάν η ουσία δεν ανήκει σε καμία από τις αναφερόμενες κατηγορίες, αναφέρατε εσείς την ή τις κατηγορίες, στις οποίες κατά τη γνώμη σας ανήκει. Τέλος, στο πεδίο συσκευασία συμπληρώνεται η συσκευασία και τα χαρακτηριστικά της (είδος, υλικό, χωρητικότητα). Π.χ. κυλινδρικό δοχείο 0.5 L. εάν υπάρχουν πάνω από 1 συσκευασίες, τις γράφουμε όλες, χωρισμένες μεταξύ τους με κόμμα.

| 🕙 Επικίνδυνες χημικές ουσίες            |                                                                           |
|-----------------------------------------|---------------------------------------------------------------------------|
| 1 4 × 🖬 🕶 K +                           | 🛶 🗐 📰 🔲 ኛ 🏈 🏐 Language Greek 🔽                                            |
| Επωνυμία επιχείρησης                    |                                                                           |
| Στοιχεία επιχείρησης Συμπληρωματικά στο | ιχεία   Υπεύθυνοι επικοινωνίας   Στοιχεία χημικού προιόντος   Σύνθεση 💶 🕨 |
|                                         |                                                                           |
| Χημική Ονομασία                         | Ονοματολογία κατά                                                         |
| Εμπορική Ονομασία                       | Κοινή ονομασία                                                            |
| Αριθμός CAS                             | Αριθμός ΕΟΚ                                                               |
| Record County                           | η Παρασκεσασμα;                                                           |
| Τρλέφωνο ποουρθευτό                     | άτευουση προμησεύ τη                                                      |
|                                         |                                                                           |
|                                         |                                                                           |
| Προβλ. Χρησεις                          |                                                                           |
| Κάτηγορία                               | ▼ Καταστάση<br>▼ Συσκευασιά                                               |
| ΕΠΙΚΙΝΔΥΝΟΤΗΤΑ / ΜΕΤΡΑ ΠΡΟΦΥΛΑΞΗ        | Σ (Οδ. 1999/45/ΕΚ - ΑΧΣ 265/2002)                                         |
| Ταξινόμηση / επισήμανση                 |                                                                           |
| Φράσεις κινδύνου                        |                                                                           |
| Φρασεις Ασφαλους Χρησης                 |                                                                           |
|                                         | T (V 4070 (0000 (TV)                                                      |
| ΕΙΠΚΙΝΔΥΝΟΤΗΤΑ / ΜΕΤΡΑ ΠΡΟΦΥΛΑΞΗ.       | Σ (Kdv. 1272/2008/EK)                                                     |
| Απλώσεις επικινδυνότητας                |                                                                           |
| Δηλώσεις προφύλαξης                     |                                                                           |
| Ειδικές φράσεις                         |                                                                           |
|                                         |                                                                           |
|                                         |                                                                           |
| Προσθήκη Εγγρ. Ο                        |                                                                           |

6. Συμπληρώνεται η πέμπτη φόρμα (σύνθεση χημικού προϊόντος), τόσο στην περίπτωση που το προϊόν είναι μείγμα και η καταχώριση του στο ΕΜΧΠ είναι υποχρεωτική, όσο και στην περίπτωση που το προϊόν είναι χημική ουσία και κυκλοφορεί με εμπορική ονομασία και η καταχώριση στο ΕΜΧΠ γίνεται προαιρετικά. Κάνουμε δεξί κλικ πάνω στη στήλη χημική ουσία και εμφανίζεται το μενού (εμφάνιση, προσθήκη, διόρθωση, διαγραφή). Επιλέγουμε προσθήκη, συμπληρώνουμε τον πίνακα που εμφανίζεται και φεύγουμε πατώντας επικύρωση. Συνεχίζουμε με τον ίδιο τρόπο με τα υπόλοιπα συστατικά του μείγματος. Στην περίπτωση που θέλουμε να τροποποιήσουμε κάποια από τα στοιχεία για ένα συγκεκριμένο συστατικό, επιλέγουμε από το μενού διόρθωση και μετά επικύρωση. Αν για λόγους εμπιστευτικότητας, δεν επιθυμούμε να καταχωρίσουμε την ακριβή σύσταση του μείγματος, συμπληρώνοντας το πεδίο «ποσοστό» για κάθε χημική ουσία – συστατικό του μείγματος, υπάρχει η δυνατότητα να συμπληρώσουμε το πεδίο «διακύμανση» δίνοντας εύρος συγκέντρωσης του συγκεκριμένου συστατικού του μείγματος. Επισημαίνεται ότι οι πληροφορίες για τη χημική σύνθεση των μειγμάτων είναι κατ' ελάχιστο αυτές που αναφέρονται στο ΔΔΑ (παράγραφος 3.2 του Παραρτήματος ΙΙ του Καν. (ΕΚ) 1907/2006 όπως έχει τροποποιηθεί και ισχύει). Τονίζεται, επίσης, ότι στην παρούσα έκδοση του λογισμικού για το ΕΜΧΠ είναι υποχρεωτική η συμπλήρωση όλων των πεδίων, με έμφαση σε αυτά του <u>αριθμού CAS, της ταζινόμησης/επισήμανσης και κατηγοριοποίησης</u> των χημικών ουσιών, είτε αυτές είναι συστατικά ενός μείγματος/προϊόντος, είτε είναι καθαρή χημική ουσία που κυκλοφορεί με εμπορική ονομασία.

7. Στην περίπτωση καταχώρισης προϊόντος, ήδη εγγεγραμμένου στο ΕΜΧΠ, για το οποίο έχει αλλάξει η χημική σύνθεση και/ή η ταξινόμηση/επισήμανση του (διατηρώντας την ίδια εμπορική ονομασία), κατά την νέα καταχώριση του προϊόντος, στην εμπορική ονομασία θα πρέπει να αναφέρεται ως διακριτικό στοιχείο, μαζί με την ημερομηνία αλλαγής της σύστασης ή/και της ταξινόμησης/επισήμανσης του εγγεγραμμένου προϊόντος, σας και κάποιο διακριτικό στοιχείο που θα αναγράφεται στη συσκευασία του προϊόντος (π.χ. lot number, batch number, ημερομηνία παραγωγής ή κάτι παρεμφερές), το οποίο θα υποδεικνύει την αλλαγή στη σύνθεση και ταξινόμηση του συγκεκριμένου προϊόντος (πχ Εμπορική Ονομασία/2010/lot #). Στην παρούσα έκδοση του λογισμικού, στην καρτέλα που αφορά τη σύνθεση του χημικού προϊόντος υπάρχει χώρος για σχόλια (σημειώσεις σύνθεσης), όπου θα πρέπει να αναφέρονται τα ανωτέρω αναλυτικά.

8. Στην περίπτωση που ένα ήδη εγγεγραμμένο προϊόν αλλάζει η εμπορική του ονομασία (ανεξάρτητα από τη σύνθεση/ταξινόμηση/επισήμανση του), κατά την νέα υποχρεωτική καταχώριση του προϊόντος, στο χώρο για σχόλια (σημειώσεις σύνθεσης) στην καρτέλα που αφορά τη σύνθεση του χημικού προϊόντος θα πρέπει να αναφέρεται το εμπορικό όνομα του ήδη εγγεγραμμένου προϊόντος.

ΠΡΟΣΟΧΗ!!! Η ΣΥΓΚΕΝΤΡΩΣΗ ΤΩΝ ΣΥΣΤΑΤΙΚΩΝ ΓΡΑΦΕΤΑΙ ΣΑΝ ΑΠΛΟΣ ΑΡΙΘΜΟΣ ΧΩΡΙΣ % ! ΑΝ ΕΙΝΑΙ ΔΕΚΑΔΙΚΟΣ ΑΡΙΘΜΟΣ ΧΡΗΣΙΜΟΠΟΙΟΥΜΕ ΤΗΝ ΤΕΛΕΙΑ ΚΑΙ ΟΧΙ ΤΟ ΕΛΛΗΝΙΚΟ ΚΟΜΜΑ!

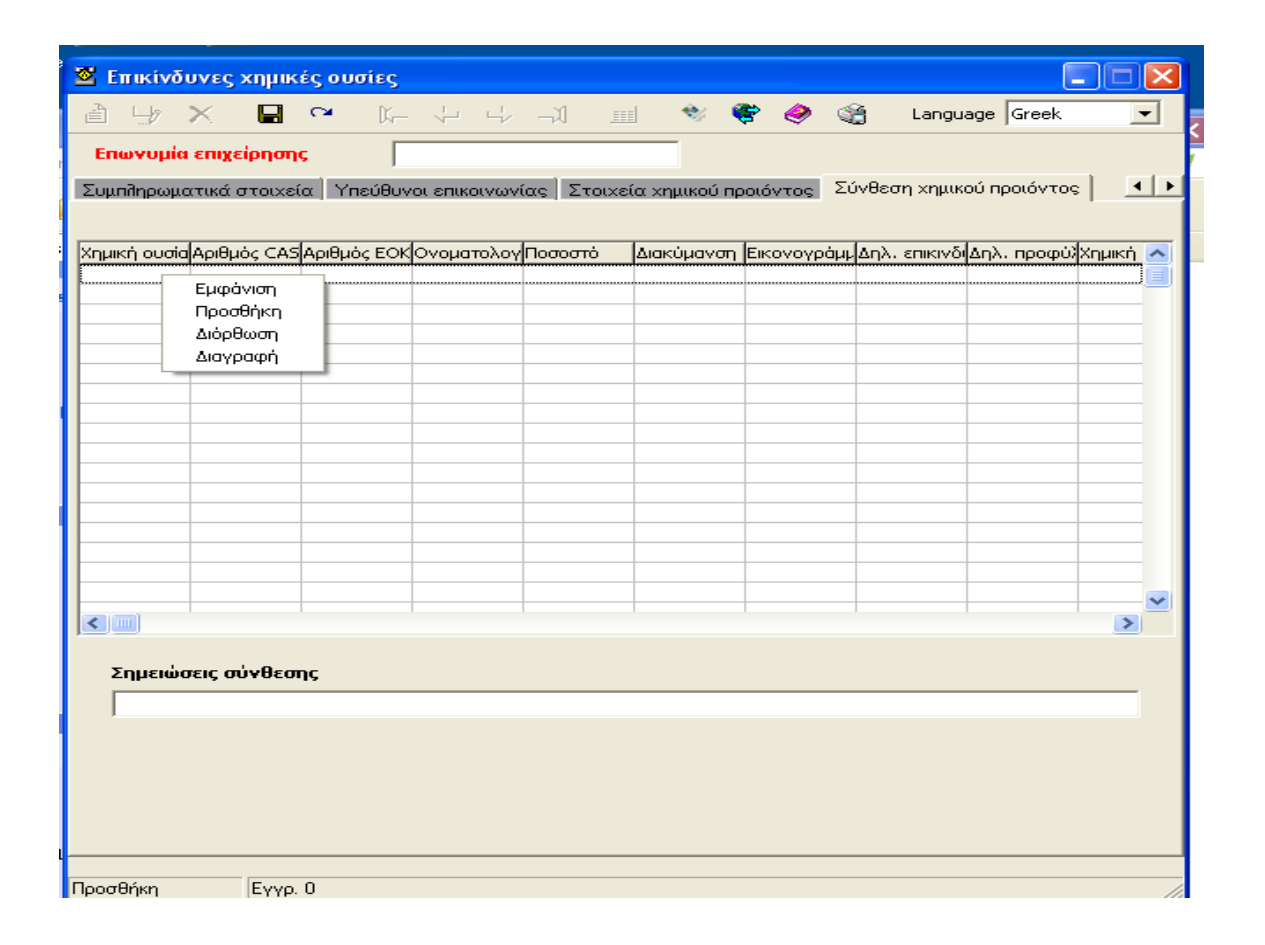

| 💆 Επικίνδυνες 2     | χημικές ουσίες                                                                                   |
|---------------------|--------------------------------------------------------------------------------------------------|
| à 🕁 🗙               | 🕞 🏱 🌾 🖓 🎝 💷 🥸 🏶 🏈 🎕 Language Greek 🔽                                                             |
| Επωνυμία επιχε      | ciρησης                                                                                          |
| Συμπληρωματικά ο    | στοιχεία   Υπεύθυνοι επικοινωνίας   Στοιχεία χημικού προιόντος   Σύνθεση χημικού προιόντος   💽 💽 |
|                     |                                                                                                  |
| Χημική ουσία Αριθμά | ός CAS Αριθμός ΕΟΚ Ονοματολογ Ποσοστό 🛛 Διακύμανση Εικονογράμμαηλ. επικινδιάηλ. προφύλ Χημική 🔼  |
|                     | 🕺 Σύνθεση προιόντος                                                                              |
|                     |                                                                                                  |
|                     | Αριθμός CAS                                                                                      |
|                     | Αριθμός ΕΟΚ                                                                                      |
|                     | Ποσοστό                                                                                          |
|                     | Διακύμανση                                                                                       |
|                     | Εικονογράμματα                                                                                   |
|                     | Δηλώσεις προφύλαξης                                                                              |
|                     | Χημική κατηγορία                                                                                 |
|                     | Επικύοωση Ακύοωση                                                                                |
| Σημειώσεις σύ       | μνθεσης                                                                                          |
|                     |                                                                                                  |
|                     |                                                                                                  |
|                     |                                                                                                  |
|                     |                                                                                                  |
|                     |                                                                                                  |
| Προσθήκη            | Еүүр. 0                                                                                          |

9. Για να αποθηκεύσουμε τα δεδομένα πατάμε το εικονίδιο «αποθήκευση εγγραφής».

**10.** Αν θέλουμε να διορθώσουμε κάτι που έχουμε ήδη καταχωρήσει, επιλέγουμε «διόρθωση εγγραφής» και μετά «αποθήκευση εγγραφής».

11. Για να εισάγουμε τα στοιχεία για το επόμενο χημικό προϊόν πατάμε "νέα εγγραφή" και συμπληρώνουμε μόνο την τέταρτη και πέμπτη φόρμα. Οι τρεις πρώτες φόρμες δεν χρειάζεται να συμπληρωθούν αν πρόκειται για την ίδια εγκατάσταση, αρκεί να βάλουμε ΑΚΡΙΒΩΣ το ίδιο όνομα επιχείρησης.

12. Μετά το τέλος των εγγραφών συνιστάται να γίνεται εκτύπωση των καταχωρημένων προϊόντων (πατώντας το κουμπί εκτύπωση) για να γνωρίζουμε ποια προϊόντα έχουμε καταχωρήσει. Σε κάθε περίπτωση μπορούμε να ελέγξουμε ποια προϊόντα έχουμε εγγράψει πατώντας το κουμπί "λίστα δεδομένων" και να ανατρέχουμε στις φόρμες τους.

**13.** Τα αρχεία comp.gx\_ και prod.gxk που δημιουργούνται κατά την καταχώρηση μαζί με το αρχείο version.ini (απαραίτητο για την αναγνώριση της έκδοσης από το σύστημα) καθώς και τα αντίστοιχα ΔΔΑ αποστέλλονται στη Δ/νση Ενεργειακών, Βιομηχανικών και Χημικών Προϊόντων, Τμήμα Β' με ηλεκτρονικό ταχυδρομείο στη διεύθυνση emxp@gcsl.gr.